## **CLSS Documentation for Filter Searches by Attribute**:

Directions for finding sections with or without a specific attribute in CLSS.

A Filter Search for an attribute can be done for a whole term (#2 below) or from any individual subject (#3 below).

## **1**, Select the Term to search.

| CourseLeaf/CLSS – Instances                                                                                                    |                                                                                                    |                                               |                                                | 1                   |
|----------------------------------------------------------------------------------------------------|----------------------------------------------------------------------------------------------------|-----------------------------------------------|------------------------------------------------|---------------------|
| For CLSS and Schedule of Classes information<br>Questions? Please email grubishd@uwgb.ec<br>Fall 2023 Priority Registration begins March<br>J-Term 2024 Registration begins October 23.<br>Spring & Summer 2024 are due into workflo                                  | on, please see the CLSS Resources webpa<br>Ju or registrar@uwgb.edu for further assi<br>27.<br>w September 17. | ge: https://www.uwgb.edu/registrar<br>stance. | /catalog/catalog-resources/clss-resource       | 25/                 |
| Historical                                                                                                    | Current                                                                                                    |                                               | Future - Spring & Summe                        | er open for editing |
| Previous Academic Years<br>January Interim 2023<br>Fall 2022<br>Summer 2022<br>January Interim 2022<br>Fall 2021<br>Summer 2021<br>Spring 2021<br>January Interim 2021<br>Fall 2020<br>Summer 2020<br>Spring 2020<br>January Interim 2020<br>Fall 2019<br>Summer 2019 | Active Terms<br>Spring 2023<br>Summer 2023<br>Fall 2023                                                        | Publication Phase<br>January Interim 2024     | Due September 17<br>Spring 2024<br>Summer 2024 |                     |

## 2, Click on the red Filter button from the term if searching for all sections with the attribute in the term.

| CourseLea                                                               | a <mark>f/CLSS – Fall 2023</mark> – Registration Phase                                                                                                    | 1                                                        | 1        | 0 |
|-------------------------------------------------------------------------|----------------------------------------------------------------------------------------------------|----------------------------------------------------------|----------|---|
| 80 Scheduli<br>1,258 Courses                                            | ing Units<br>2,143 Sections                                                                                                    | ♦ Visualize ▼ Filter Search                              |          |   |
| For CLSS an<br>Questions?<br>Fall 2023 Pr<br>J-Term 2024<br>Spring & Su | nd Schedule of Classes information, please see the CLSS Resources webpage: https://www.uw<br>Please email grubishd@uwgb.edu or registrar@uwgb.edu for further assistance.<br>riority Registration begins March 27.<br>4 Registration begins October 23.<br>ummer 2024 are due into workflow September 17. | gb.edu/registrar/catalog/catalog-resources/clss-resource | 25/      |   |
| ¢ ID                                                                    | * Name                                                                                                    | Courses                                                  | Sections |   |
| ACCTG                                                                   | Accounting                                                                                                    | 14                                                       | 31       |   |
| ANTHRO                                                                  | Anthropology                                                                                                    | 5                                                        | 8        |   |
| ABT                                                                     | Applied Biotechnology                                                                                                    | 15                                                       | 15       |   |
| ARABIC                                                                  | Arabic                                                                                                    | 1                                                        | 2        |   |
| ART                                                                     | ART                                                                                                    | 45                                                       | 58       |   |

**3**, Or, to search from an individual subject, double click on the subject. Once in a subject, click on the red Filter button.

| CourseLeaf/CLSS – Fall 2023 <mark>– Education</mark>                                                                                                    |                |                 |                   |               | 1               | 1                    | 0        |
|----------------------------------------------------------------------------------------------------|----------------|-----------------|-------------------|---------------|-----------------|----------------------|----------|
| 54 Courses, 76 Sections 🚦 🛊<br>Registration Phase Refine Mode                                                                                                    | View By 🔻      | Validate        | ☆ Bridge Tools    | Visualize     | <b>T</b> Filter | Framer Framer Framer | Export - |
| For CLSS and Schedule of Classes information, please see the CLSS Resources webpage: http<br>Questions? Please email grubishd@uwgb.edu or registrar@uwgb.edu for further assistance.<br>Fail 2023 Priority Registration begins March 27.<br>J-Term 2024 Registration begins October 23.<br>Spring & Summer 2024 are due into workflow September 17. | s://www.uwgb.e | edu/registrar/c | atalog/catalog-re | sources/clss- | resources/      |                      |          |
| > EDUC 198 - First Year Seminar (Green Bay)                                                                                                    |                |                 |                   |               |                 |                      |          |
| EDUC 203 – Environmental Education in K-12 Schools (Green Bay)                                                                                                    |                |                 |                   |               |                 |                      |          |
| EDUC 206 – Culturally Responsive Teaching and Learning (Green Bay)                                                                                                    |                |                 |                   |               |                 |                      |          |
| EDUC 206 - Culturally Responsive Teaching and Learning (Manitowoc)                                                                                                    |                |                 |                   |               |                 |                      |          |

## **4**, From the pop-up window, click on the Codes tab.

| Filter Section | ons      |  |         |          | ΘX    |
|----------------|----------|--|---------|----------|-------|
| Criteria       | Codes    |  |         |          |       |
| > Section At   | tributes |  |         |          |       |
| > Location     |          |  |         |          |       |
| > Consent      |          |  |         |          |       |
| > Departme     | nt       |  |         |          |       |
| > Grading B    | asis     |  |         |          |       |
| > Final Exan   | n        |  |         |          |       |
| > Inst. Mode   | 9        |  |         |          |       |
| > Instructor   | Role     |  |         |          |       |
| > Notes        |          |  |         |          |       |
| > Access       |          |  |         |          |       |
| > Compone      | nt       |  |         |          |       |
| > Schedule     | Print    |  |         |          |       |
| > Session      |          |  |         |          |       |
| > Status       |          |  |         |          |       |
|                |          |  |         |          |       |
|                |          |  |         |          |       |
|                |          |  |         | ▲ Clear  | Annly |
|                |          |  | • Close | In cical |       |

**5**, Click on Section Attributes to expand the selection of options. The left-hand side is the short code that matches the long description on the right-hand side. To search for an attribute, copy the short code on the left-hand side.

| Filter Section | ons      |                                                                            | 8    | x   |
|----------------|----------|----------------------------------------------------------------------------|------|-----|
| Criteria       | Code     | 5                                                                          |      |     |
| Section At     | ttribute | s                                                                          |      | î   |
| AAS!!!ALT      |          | AAS Acccelerated Program: AAS Acccelerated Program                         |      |     |
| FEES!!!\$100   |          | Additional Course Fees: \$100 course fee                                   |      |     |
| FEES!!!\$125   |          | Additional Course Fees: \$125 course fee                                   |      |     |
| FEES!!!\$25    |          | Additional Course Fees: \$25 course fee                                    |      |     |
| FEES!!!\$50    |          | Additional Course Fees: \$50 course fee                                    |      |     |
| FEES!!!\$75    |          | Additional Course Fees: \$75 course fee                                    |      |     |
| CAPP!!!CAAP    |          | Coop Adv Placement Program: High School Coop Adv Placement Program         |      |     |
| DE!!!PARTIAL   |          | Distance Education: Partial Distance Education                             |      |     |
| DE!!!TOTAL     |          | Distance Education: Total Distance Education                               |      |     |
| EXT!!!EXTENS   | SION     | Extension Funded: Extension Funded Course                                  |      |     |
| LCT!!!LIB      |          | Low Cost Textooks/Materials: Library Resources                             |      |     |
| LCT!!!LOW      |          | Low Cost Textooks/Materials: Low Cost Textbooks/Materials (less than \$50) |      |     |
| LCT!!!OER      |          | Low Cost Textooks/Materials: Open Educational Resources                    |      |     |
| LCT!!!ZERO     |          | Low Cost Textooks/Materials: Zero Cost Textbooks/Materials                 |      |     |
| OWN!!!INTL (   | CTR      | Owner of Course: International Center                                      |      |     |
| OWN!!!OUTR     | EACH     | Owner of Course: Outreach                                                  |      |     |
| EVAL!!!EXEM    | PT       | Standard UWGB Course Eval: Exempt from Standard Course Evaluation          |      |     |
| ABRD!!!A       |          | Study Abroad: Study Abroad                                                 |      |     |
| ZERO!!!BSN H   | HOME     | Tuition Waived: BSN @ Home                                                 |      |     |
| 7500000000     | -        |                                                                            |      | Y   |
|                |          | × Close ← Clear                                                            | 🗸 Ар | ply |

**6**, Click on the Criteria tab. Then click on Section to expand the options. Paste the attribute short code into the box Attributes Code. Lastly, click the Apply button. The list of sections with that attribute will appear.

To search for sections that do not have a specific attribute, follow the directions above and type an Exclamation Mark (!) in front of the short code (do not put a space after the exclamation mark). Click the Apply button. The list if sections without that attribute will appear.

| Filter Secti | ions                |  |   |      |         | 8     | X   |
|--------------|---------------------|--|---|------|---------|-------|-----|
| Criteria     | Codes               |  |   |      |         |       |     |
| > Course     |                     |  |   |      |         |       | î   |
| ✓ Section    |                     |  |   |      |         |       |     |
|              | Course Code:        |  |   |      |         |       |     |
|              | Course Key:         |  |   |      |         |       |     |
| Overric      | le Department Code: |  |   |      |         |       |     |
|              | Section # (String): |  |   |      |         |       |     |
|              | Section # (Number): |  |   |      |         |       |     |
|              | Scheduling Unit:    |  |   |      |         |       |     |
|              | Title/Topic:        |  |   |      |         |       |     |
|              | Title/Topic Source: |  |   |      |         |       |     |
|              | Credits:            |  |   |      |         |       |     |
|              | Credits Min:        |  |   |      |         |       |     |
|              | Custom Start Date:  |  |   |      |         |       |     |
|              | Custom End Date:    |  |   |      |         |       |     |
|              | Attributes Code:    |  |   |      |         | 1     |     |
|              | Enrollment:         |  |   |      |         | ł     | -   |
|              |                     |  | × | lose | 🛧 Clear | 🗸 Apj | ply |